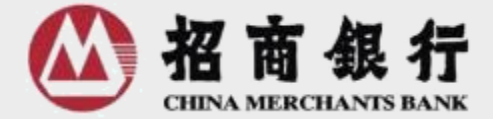

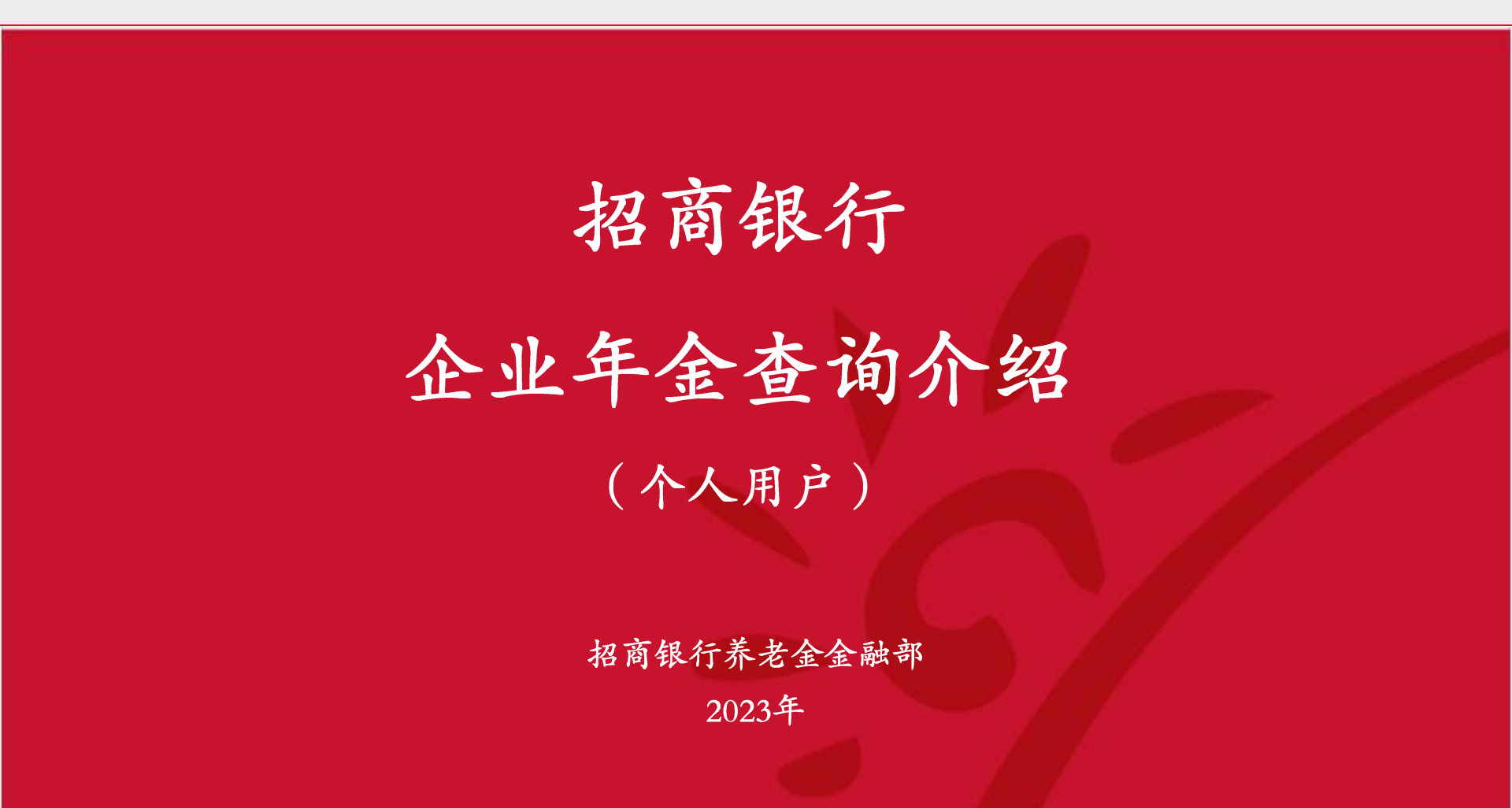

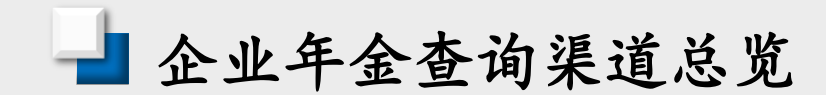

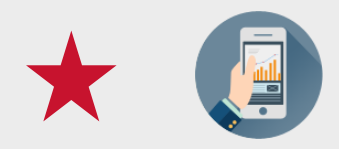

1、招商银行App查询 操作最便捷,功能最全面, 所有渠道首选

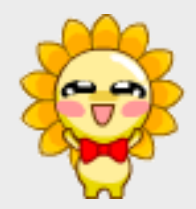

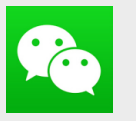

2、招商银行微信公众号查询 基础数据:余额、缴费及领取明细等

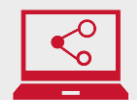

3、招商银行一网通网站查询 功能全面,页面可导出

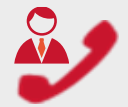

4、95555电话银行查询人工和自助语音服务,基础数据查询

不论是否有招行卡,上述查询渠道均可使用

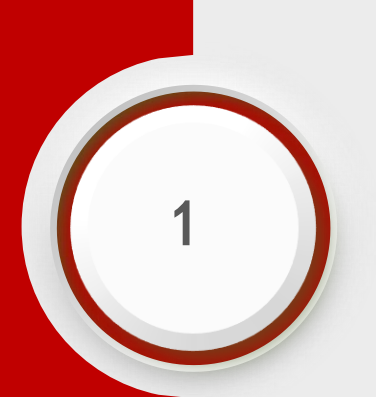

## 招商银行App企业年金查询

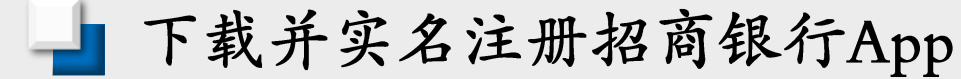

- 手机下载并实名注册招商银行App, 需要绑定任一银行卡(包括信用卡), 招行卡或他行卡均可。
- 注册时填写的姓名、证件类型和证件号码与您年金账户信息一致就能查询到您的年金。

登录App>我的>五险二金(企业年金) 或首页搜索栏中搜索"企业年金"

| Q 开户                                                                                                    | 200                                                                                                    | ۵ o 🛱          |
|----------------------------------------------------------------------------------------------------|----------------------------------------------------------------------------------------------------|----------------|
|                                                                                                    | <b>关</b> 版支明细 转                                                                                                    |                |
| 信用卡 他行                                                                                                    | ☐ (¥) ■ (¥) ■ (¥) <p< th=""><th>城市服务 热门活动</th></p<> | 城市服务 热门活动      |
| 1000 m 1000 m 10000 m 1000 m 10000 m 10000 m 10000 m 10000 m 10000 m 10000 m 10000 m 10000 m 10000 m 10000 m 10000 m 10000 m 100000 m 10000 m 10000 m 10000 m 100000 m 100000 m 10000 m 10000 | □ □<br>④ □□<br>年金 黄金                                                                                                    | ¥ …<br>理财产品 全部 |
| 头条 100块,                                                                                                    | 在你的城市能干什么                                                                                                    | 4?             |
| 超越,从3<br>招商银行荣获                                                                                                    | <b>长止步</b><br>《亚洲银行家》12项                                                                                                    | 大奖             |
| 为您推荐                                                                                                    |                                                                                                    | 更多             |
| <b>月度理财</b><br>聚益生金30天…                                                                                                    | <b>活期理财</b><br>朝招金(多元…                                                                                                    | 精选好基 、         |
| <b>3.25%</b><br>业绩比较基准                                                                                                    | <b>2.48%</b><br>7日年化                                                                                                    | 65.44% 🕰       |
| 话题PK                                                                                                    |                                                                                                    | $\frown$       |
| <b>合</b> (<br>首页 社                                                                                                    | <b>区</b> 理财                                                                                                    | ① 8<br>生活 我的   |
|                                                                                                    |                                                                                                    |                |

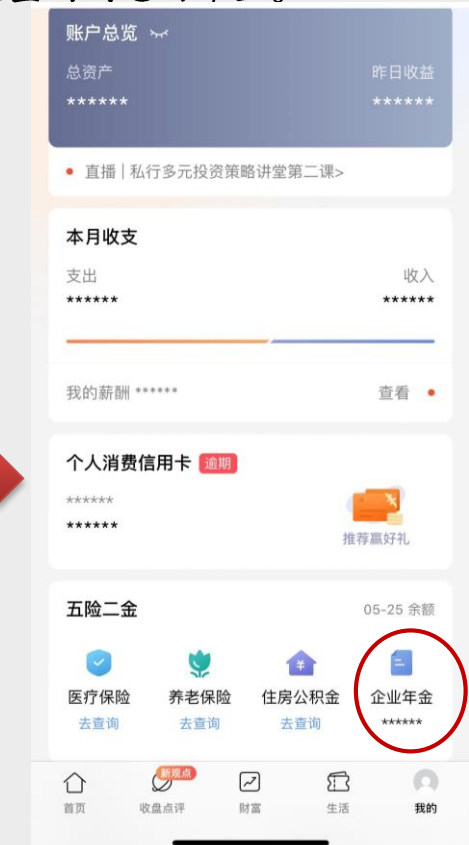

🚽 年金资产余额

在招行有多个年金计划的成员, 查询首页展示所有计划汇总余额

| <                                | 企业年金                                             | ••• •                 |
|----------------------------------|--------------------------------------------------|-----------------------|
| 1<br>۶                           | 年金总额(元) ④<br><b>95,000.00</b><br>\$计收益65,000.00元 | 0                     |
| 招行尊享测试计<br>账户余额(元)<br>150,000.00 | 十划招行尊享测试企                                        | 2业 正常 >               |
| 招行荣享测试计<br>账户余额(元)<br>45,000.00  | +划招行荣享测试企                                        | <u>王</u> 第<br>)       |
| 来专门先                             |                                                  |                       |
| 代选理财                             |                                                  |                       |
| <b>活期理财丨3</b><br>长城收益宝           | 5万快赎上线                                           | <b>8.96 %</b><br>7日年化 |

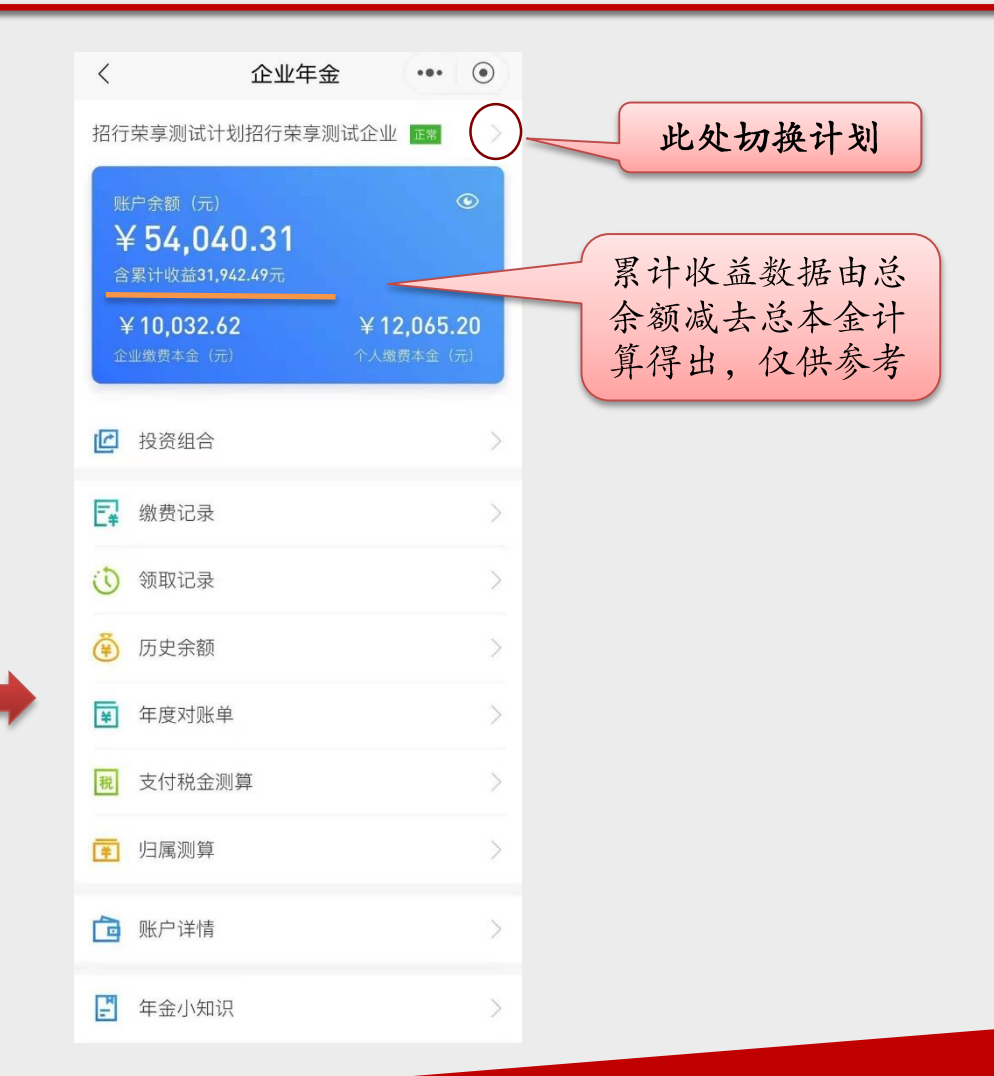

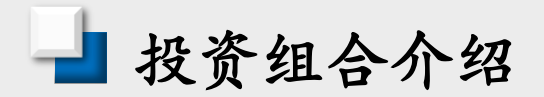

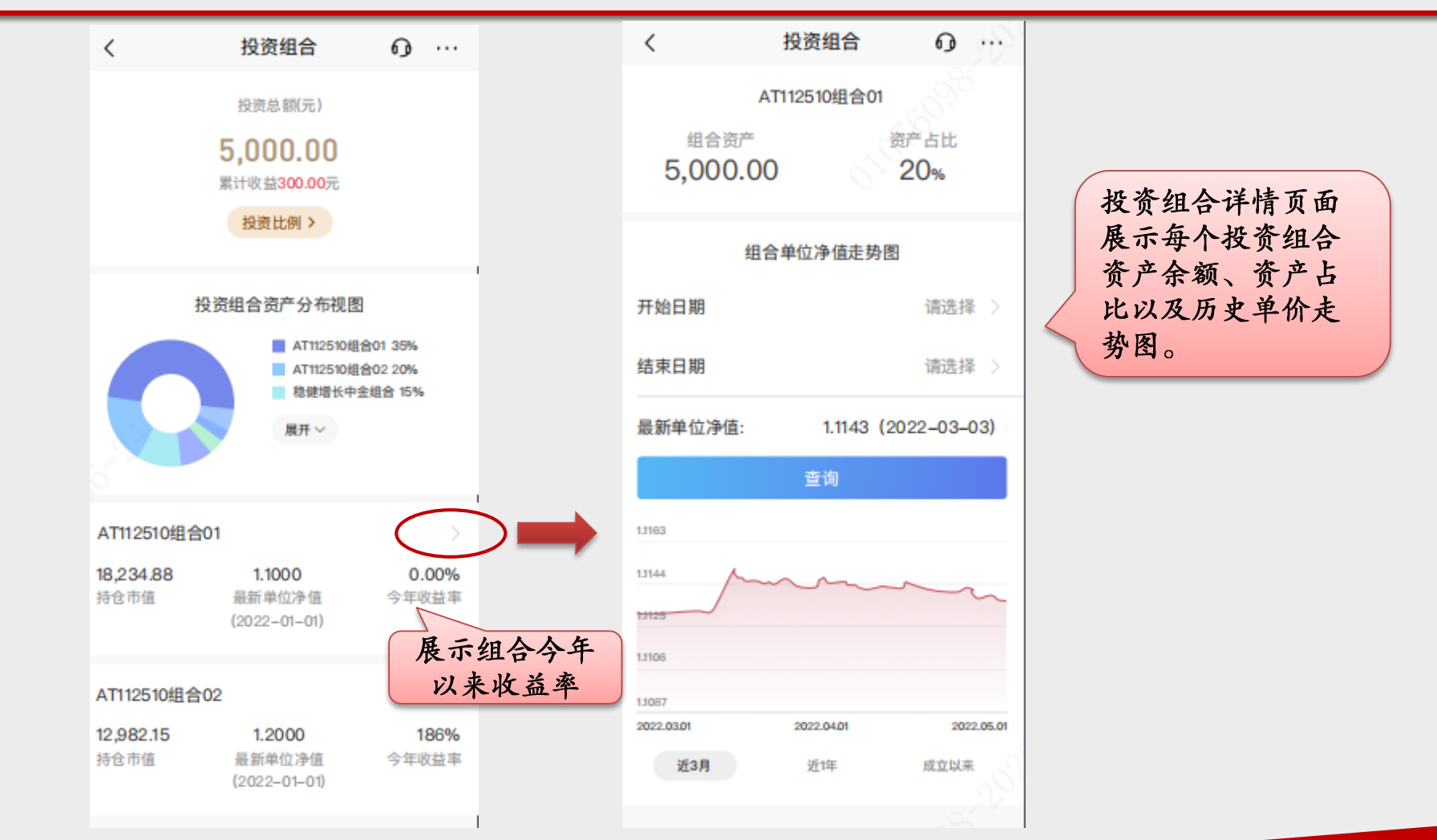

🚽 个人投资组合选择

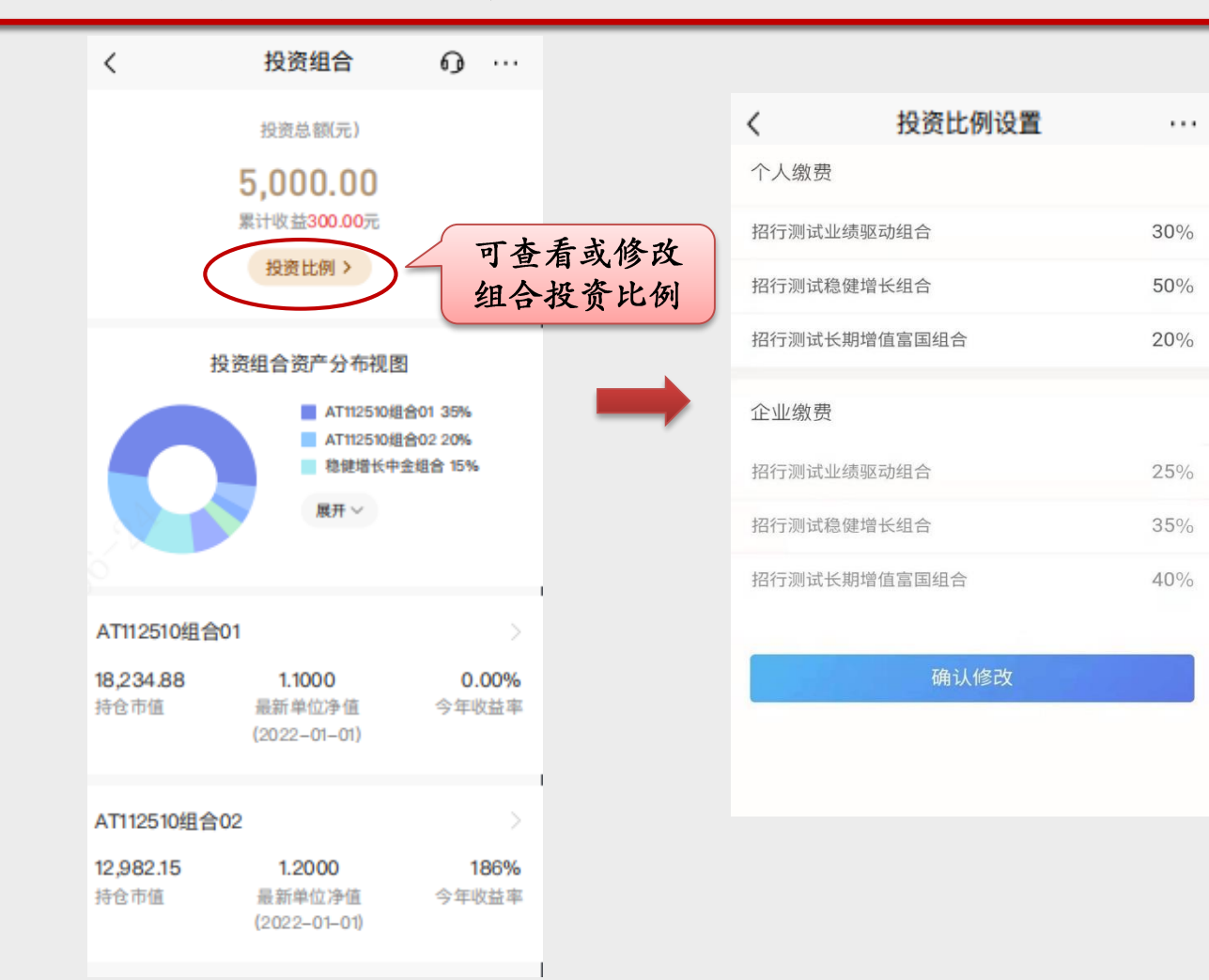

• 在投资组合选择开放期点 击"投资比例"进入组合 比例设置页面。

•开放期可进行多次修改。

🚽 缴费和领取记录

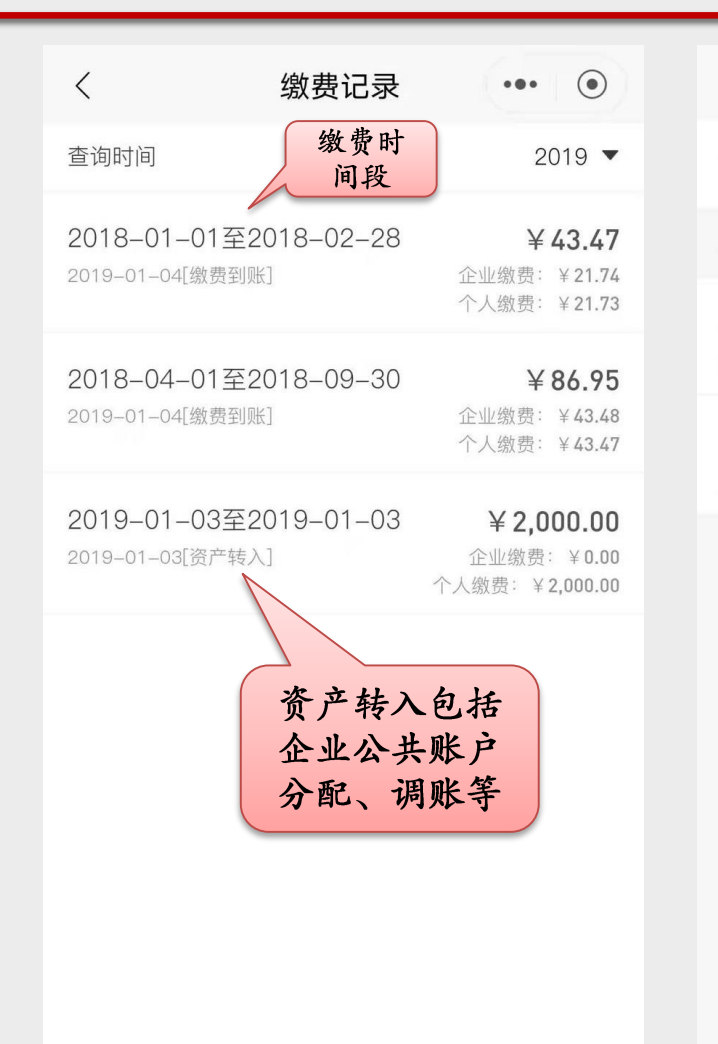

<

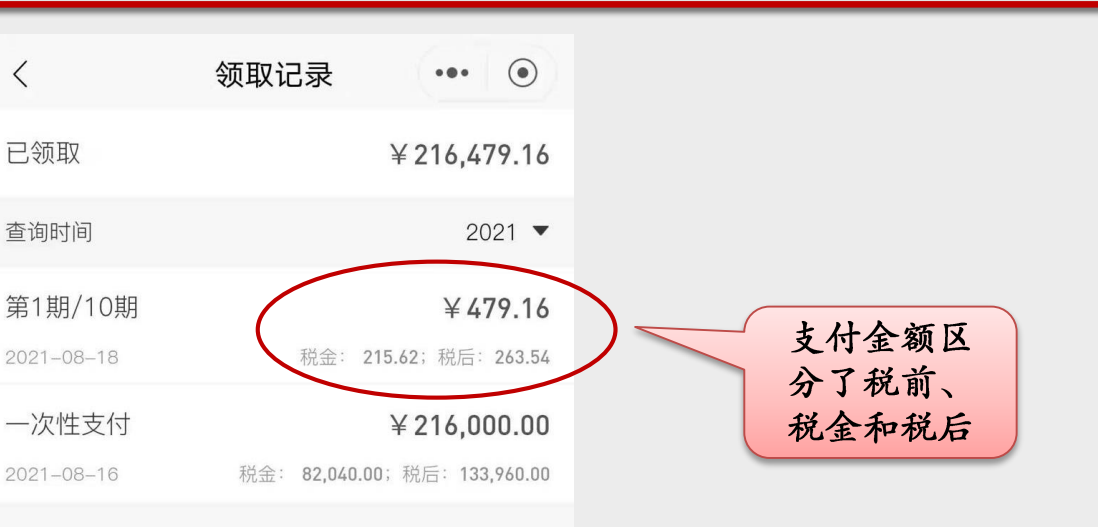

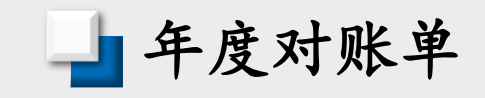

| 资金概览                                                           | 投资明细                                          | 资金概览                     | 投资明细                  |                       |
|----------------------------------------------------------------|-----------------------------------------------|--------------------------|-----------------------|-----------------------|
| <b>2,025,</b><br><sup>年末总</sup><br>1,761,606.16<br>年末企业缴费账户(元) | 573.61<br>额(元) ③<br>263,967.45<br>年末个人缴费账户(元) | <b>1,225,5</b><br>投资总额(; | <b>73.61</b><br>元)①   | 每年1月上旬起可以<br>查看上年度对账单 |
| ▶ 年初余额 年初企业缴费账户                                                | ¥ 1,847,653.42<br>¥ 1,613,264.10              | 1 務健禅长市全相会               | N 20 222 22           | 展示收支数据和投资组合年度收益率      |
| 年初个人缴费账户                                                       | ¥ 234,389.32                                  | 》 德健增长中亚组合<br>净值(12-30)  | ¥ 27,323.32<br>1.4625 |                       |
| ■ 年总收入                                                         | ¥ 177,920.19                                  | 持有份额年收益率                 | 85,007.23<br>3.23%    |                       |
| 企业缴费账户 个人缴费账户                                                  | ¥ 41,178.60<br>¥ 13,726.24                    | ■ 稳健增长中金组合               | ¥ 29,323.32           |                       |
| 资产收益                                                           | ¥123,015.35                                   | 净值(12-30)<br>持有份额        | 1.4625                |                       |
| ■ 年总支取<br>一次性领取                                                | <b>0</b>                                      | 年收益率                     | 3.23%                 |                       |
| 分期领取<br>转出企业公共账户                                               | 0                                             | 1 稳健增长中金组合               | ¥ 29,323.32           |                       |

🌢 支付税金测算(一次性支付)

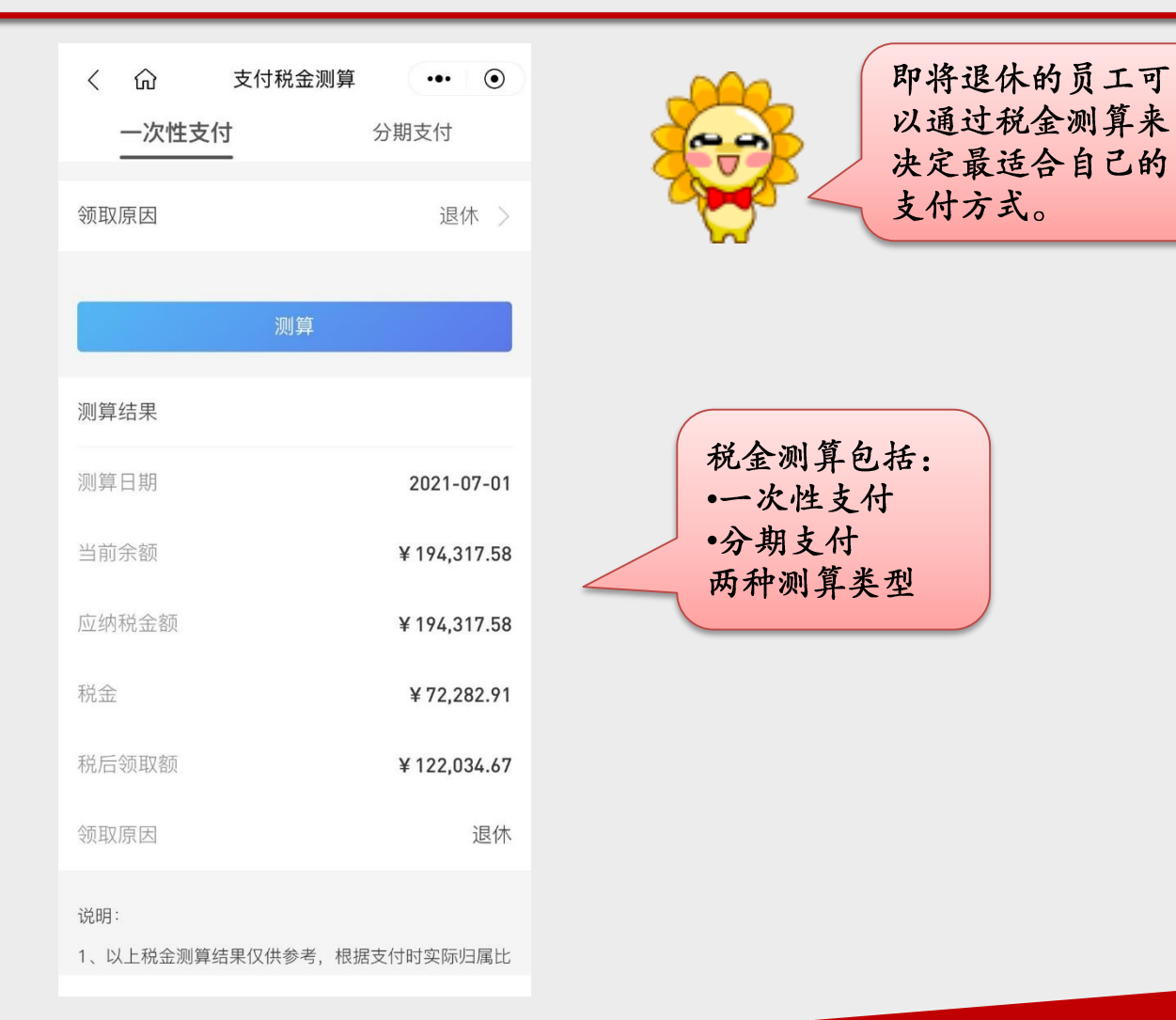

🌢 支付税金测算(分期支付)

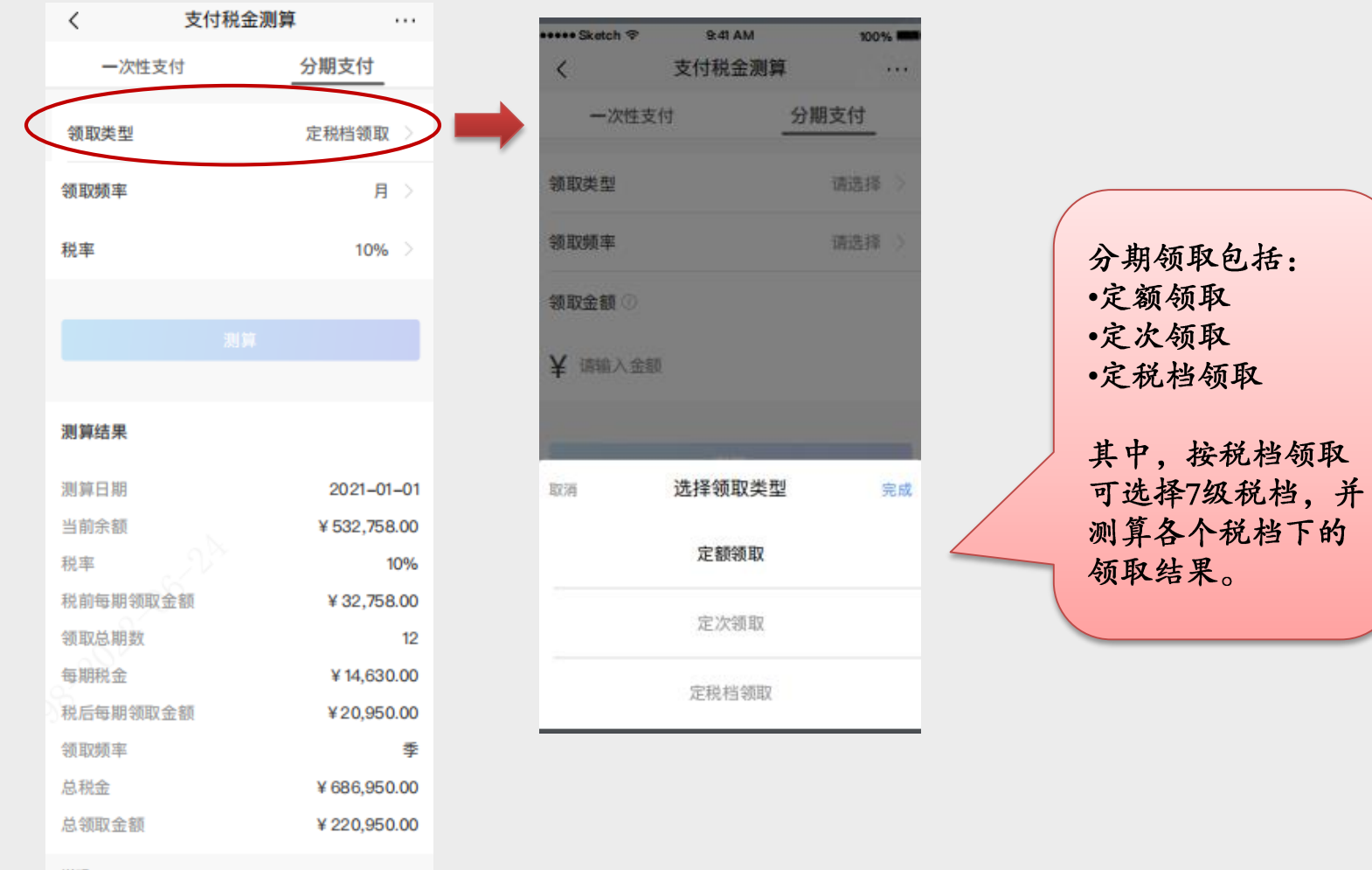

说明:

1.以上税金测算结果仅供参考,根据支付时实际归属比

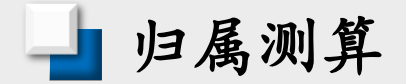

| <                        | 企业年金                              | ••• (•)                         |
|--------------------------|-----------------------------------|---------------------------------|
| 招行荣享测试                   | 计划招行荣享测试                          | 战企业 正常 🔰 👘                      |
| 账户余额(<br>¥54,0<br>含累计收益3 | 元)<br><b>)40.31</b><br>31,942.49元 | ۲                               |
| ¥ 10,032<br>企业缴费本金       | 2 <b>.62</b><br>(元)               | <b>¥ 12,065.20</b><br>个人缴费本金(元) |
| 🕑 投资组行                   | \$                                | >                               |
| <b>口</b> 缴费记录            | 큤                                 | >                               |
| (1) 领取记录                 | 录                                 | >                               |
| 历史余額                     | 颜                                 | >                               |
| 😨 年度对师                   | 账单                                | >                               |
| 税 支付税                    | 金测算                               | >                               |
| 「」                       |                                   | >                               |
| 💼 账户详                    | 書目                                | >                               |
| <b>上</b> 年金小9            | 印识                                | >                               |

| 〈          | 归属       | 测算     | ••• •       |
|------------|----------|--------|-------------|
| 账户         | 账户余额     | 归属比例   | 归属后账户<br>余额 |
| 企业缴费<br>账户 | 11852.49 | 80.00% | 9481.99     |
| 个人缴费<br>账户 | 6735.97  | 100%   | 6735.97     |
| 总计         | 18588.46 | -      | 16217.96    |

#### 说明:

1、归属比例是指,员工离职时,企业缴费账户余额可以 归属给个人的比例。

2、上述归属比例根据您所在企业当前归属规则计算,实际归属比例以受托人或企业的最终核定为准。

归属测算是指员工离职时, 企业缴费账户余额按照当前 归属规则,有多少能归属给 员工的测算。

进行归属测算的两个前提: 1、员工账户状态正常 2、企业设置了归属规则

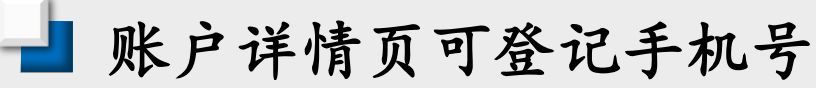

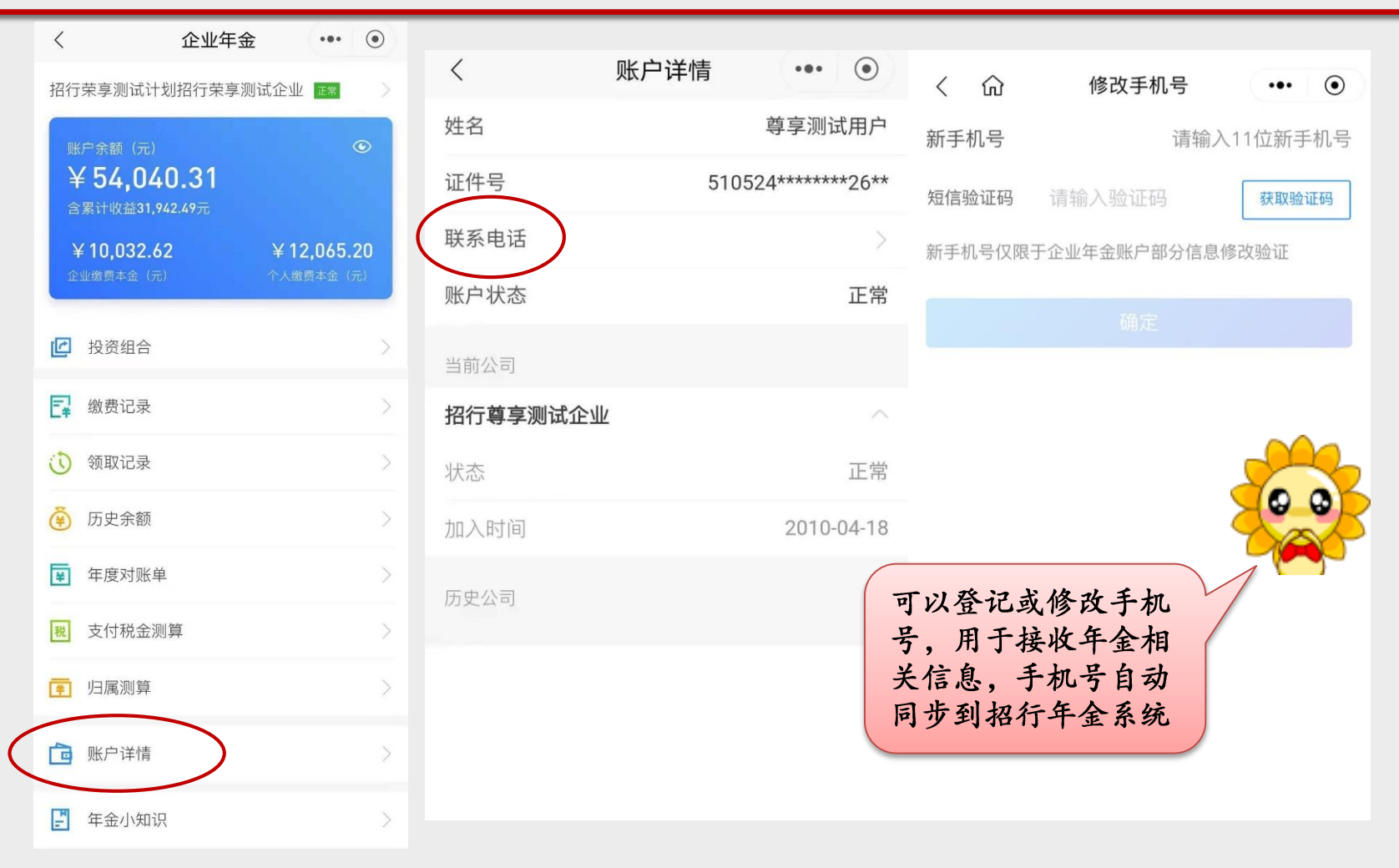

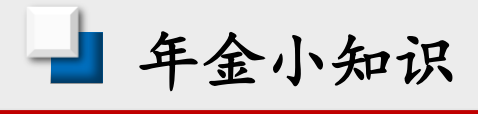

| <             | :                                         | 企业年金                          |                     | ۲               |
|---------------|-------------------------------------------|-------------------------------|---------------------|-----------------|
| 招行す           | 京家测试计划排                                   | 四行荣享测证                        | 【企业 <b>正常</b> 】     |                 |
| 账户<br>¥<br>含累 | ■余额(元)<br><b>54,040</b> .<br>≹计收益31,942.4 | . <b>31</b><br><sup>49元</sup> |                     | •               |
| ¥<br>企业       | <b>10,032.62</b><br>缴费本金(元)               |                               | ¥12,065.<br>个人缴费本金( | <b>20</b><br>元) |
| C             | 投资组合                                      |                               |                     | >               |
| E¥            | 缴费记录                                      |                               |                     | >               |
| 0             | 领取记录                                      |                               |                     | >               |
| <b>(</b> #)   | 历史余额                                      |                               |                     | >               |
| ¥             | 年度对账单                                     |                               |                     | >               |
| 税             | 支付税金测算                                    |                               |                     | >               |
| Ŧ             | 归属测算                                      |                               |                     | >               |
| 1             | 账户详情                                      |                               |                     | >               |
| F             | 年金小知识                                     | )                             |                     | >               |

| <                    | ជា                             | 年金小知识                       | •••         | ullet |
|----------------------|--------------------------------|-----------------------------|-------------|-------|
| 1、                   | 查询不到企业                         | 年金是什么原因?                    |             |       |
| 2、                   | 什么是企业年                         | 金?                          |             |       |
| 3、                   | 企业年金基金                         | 由谁缴纳?                       |             |       |
| 4、                   | 企业年金缴费                         | 有无金额限制?                     |             |       |
| 5、                   | 企业年金基金                         | 管理中的几种角色                    | 色是什么?       |       |
| 6、                   | 企业年金什么                         | 时候能领取?                      |             |       |
| 7、                   | 员工离开公司                         | 是否可以提前领围                    | 収年金?        |       |
| 8、                   | 企业年金的提                         | 取方式?                        |             |       |
| 9、                   | 个人缴交年金                         | 和提取年金时有何                    | 可税优政策?      |       |
| 10<br>况 <sup>-</sup> | 、员工离开公司<br>下其个人的年 <del>全</del> | 司后,在不符合领<br>È资金该如何处置        | i取条件的情<br>? |       |
| 11<br>清              | 、如果企业破;<br>算吗?                 | <sup>产</sup> 了,企业年金基        | 金财产会被       |       |
| 12                   | 、企业年金能活                        | 否继承?                        |             |       |
| 13                   | 、企业年金基金                        | 金的投资范围以及                    | 投资比例?       |       |
| 14<br>的 <sup>/</sup> | 、企业年金基3<br>情况下会出现派             | 金资产余额在没有<br><sub>支动吗?</sub> | 缴费或领取       |       |

企业年金小知识以 及常见问题解答

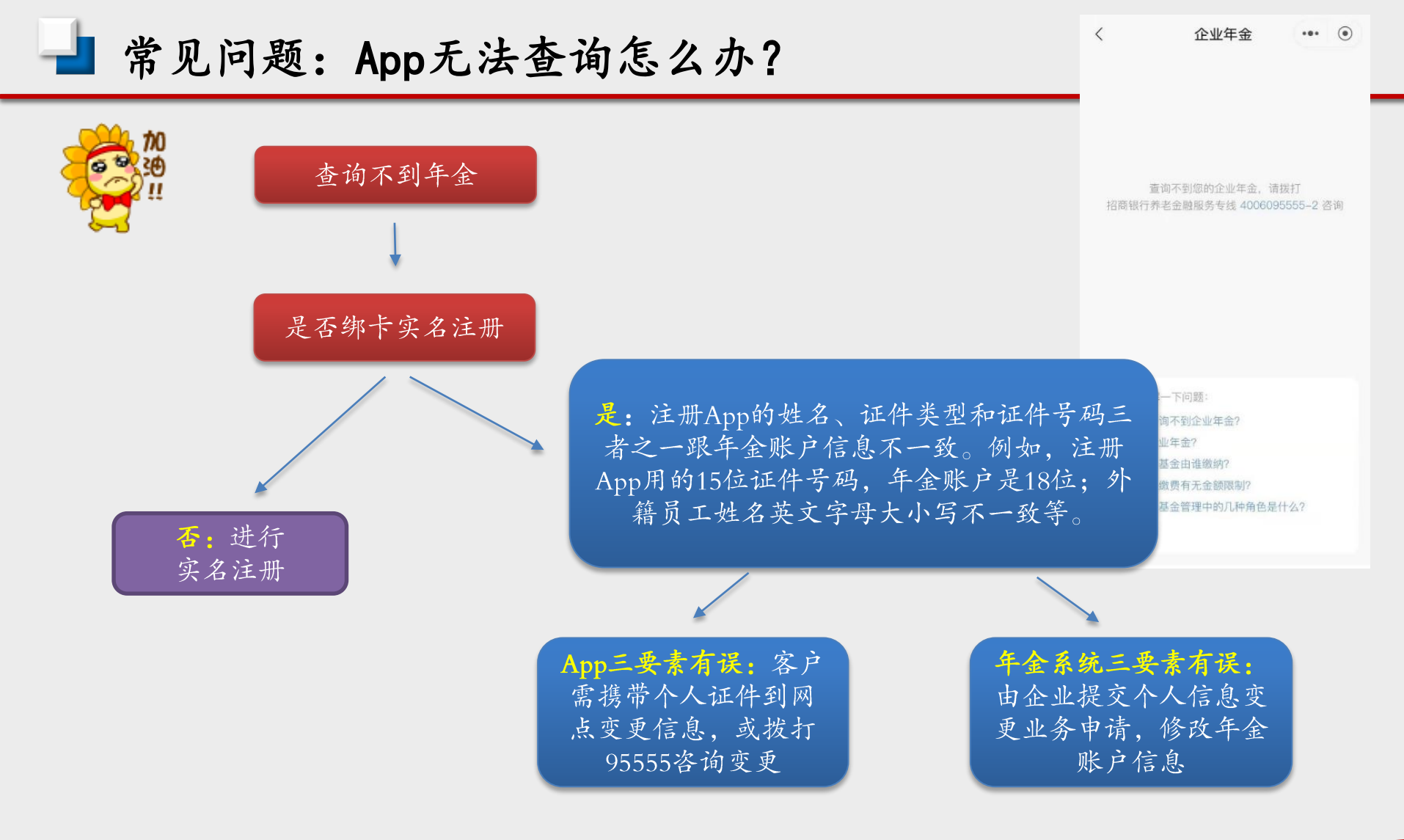

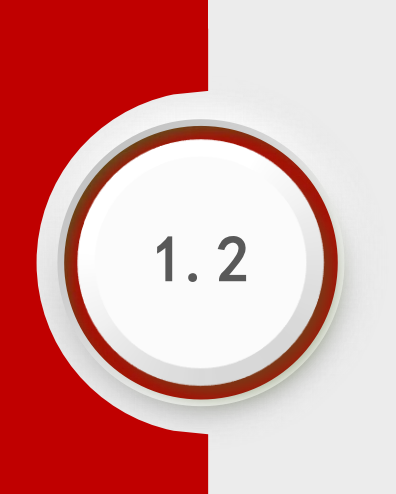

# App个人投资组合选择步骤

## 🚽 第一步:进入"投资比例"页面

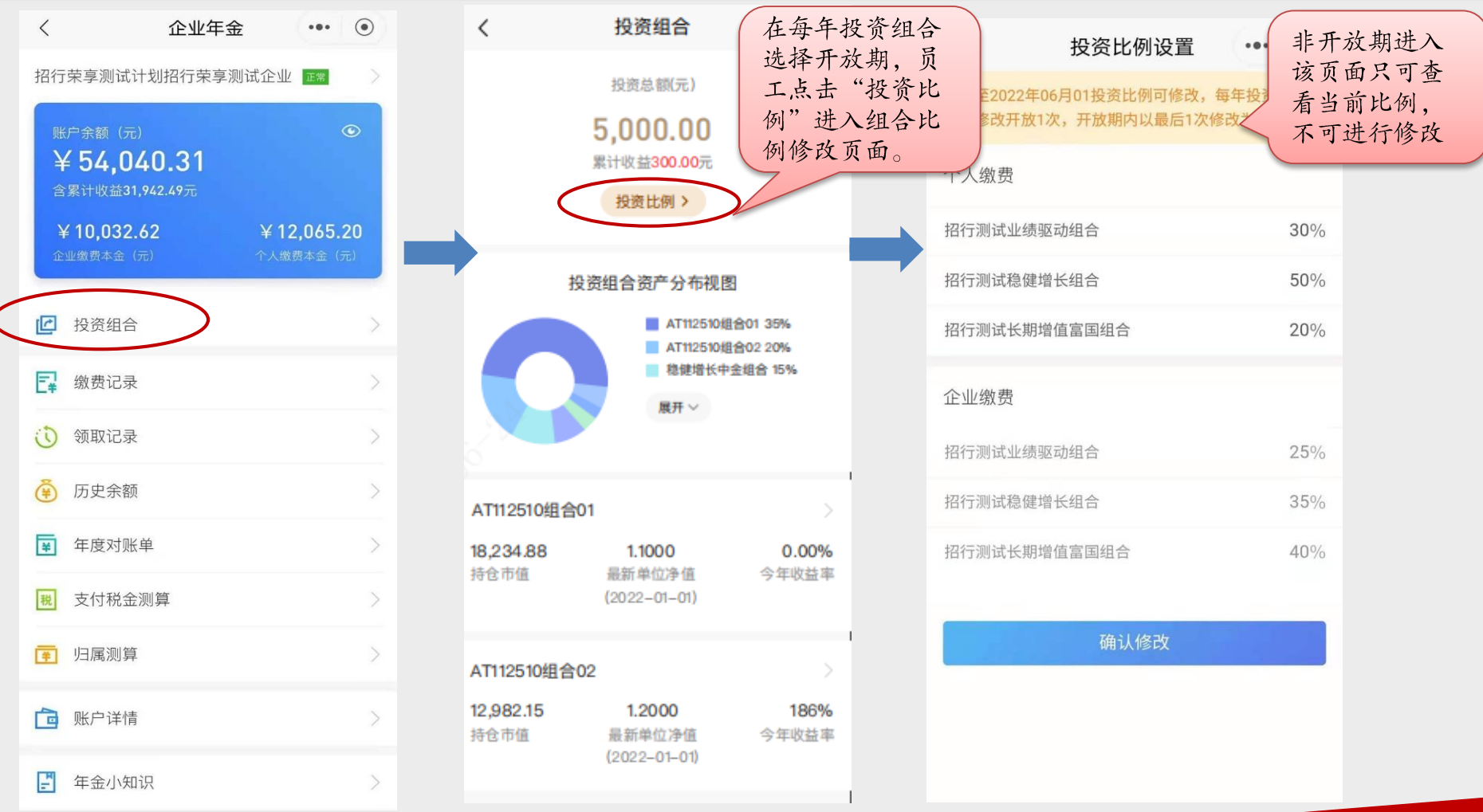

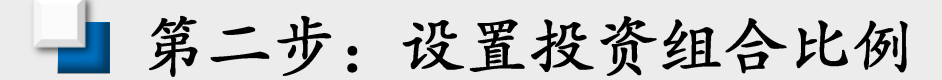

温馨提示 本次修改仅对新增缴费资金生效,您确定要 修改吗? 取消 企业缴费 长期增值富国组合 20 % 业绩驱动泰康组合 40 % 稳健增长中金组合 40 %

截止至2019年04月15日投资比例可修改,每年投 资比例修改开放1次,开放期内以量后1次修改为 准。

## 个人缴费

| 40 % |
|------|
| 40 % |
|      |
| 20 % |
| 40 % |
| 40 % |
|      |
|      |

#### 说明

 个人投资比例规则>公司投资比例规则>计划投资比例规则; 如个人设定投资比例,则以个人投资比例规则为准;若个人未设 本次投资组合转换对新增
 资金生效,或者对新增和
 存量资金都生效可以由企
 业在开放期前通过业务表
 单进行选择。

•填写好比例,点击"确 认修改"即修改成功。

•开放期可多次修改,以 最后一次修改为准。

### 短信通知增值服务

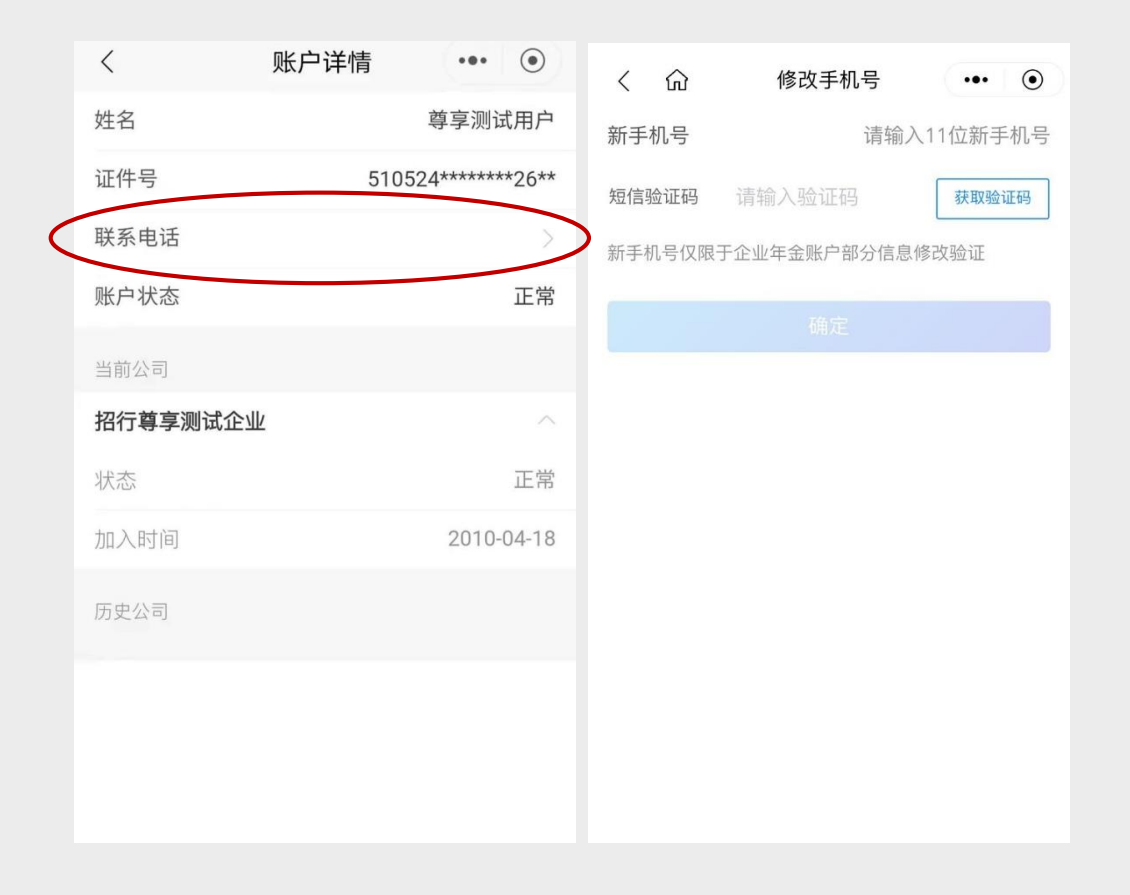

• 在投资组合选择期间,招行提供95555 免费短信通知服务,向参与投资选择的员 工发送提示短信,内容企业自定,字数 100以内(含标点、符号、英文字母)。

•员工可以事先在App企业年金"账户详 情"页面登记或更新手机号,新的手机号 会自动同步到招行年金系统,用于短信接 收。

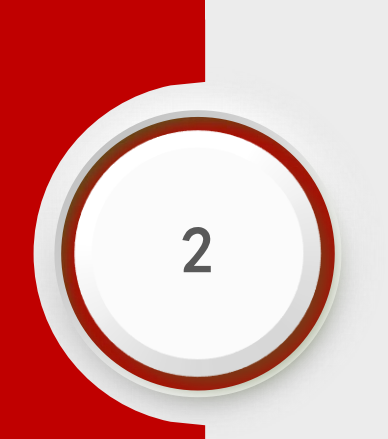

# 微信公众号查询

🚽 微信公众号查询路径

关注招商银行微信公众号(微信搜索"招商银行")进入公众号后,点击屏幕下方功能栏:我的>服务指南>年金查询

| 银行:我的财富生                           | 上活 ···                                                                                                    |                                                                                                    |                                                                                                    |                                                                                                    |                                                                                                    | <u></u>                                                                                                    |
|------------------------------------|----------------------------------------------------------------------------------------------------|----------------------------------------------------------------------------------------------------|----------------------------------------------------------------------------------------------------|----------------------------------------------------------------------------------------------------|----------------------------------------------------------------------------------------------------|----------------------------------------------------------------------------------------------------|
| 共赢下于                               | A                                                                                                    |                                                                                                    | ×                                                                                                    | 企业年金查询                                                                                                    |                                                                                                    |                                                                                                    |
|                                    |                                                                                                    |                                                                                                    |                                                                                                    | 招商银行企业年金                                                                                                    |                                                                                                    |                                                                                                    |
| <b>股务</b> (5)                      |                                                                                                    |                                                                                                    | 证件类型                                                                                                    | 01-身份证                                                                                                    | >                                                                                                    |                                                                                                    |
| <b>钱</b><br>击登录招商                  | 查看更多                                                                                                    |                                                                                                    | 证件号码                                                                                                    | 请输入证件号码                                                                                                    |                                                                                                    | 首次登录,初始密码是证件号码后6位。                                                                                                    |
|                                    |                                                                                                    |                                                                                                    | 姓名                                                                                                    | 请输入姓名                                                                                                    |                                                                                                    | 英文字母及括号都用"0"代替。                                                                                                    |
| <b>询周边网点</b><br>击直接查询              | 查看更多                                                                                                    |                                                                                                    | 密码                                                                                                    | 请输入密码                                                                                                    | 忘记密码                                                                                                    | 当证件号码位数不足6位时,对应的查询                                                                                                    |
| <b>用卡账单查询</b><br>击登录招商             | 查看更多                                                                                                    |                                                                                                    | 验证码                                                                                                    | 请输入验证码                                                                                                    | KM                                                                                                    | 密码需在数字前补"O";例如您提供的<br>证件号码是"B8888",则对应的初始                                                                                                    |
| <b>卡通余额查询</b><br><sup>击登录招商…</sup> | 查看更多                                                                                                    | ĺ                                                                                                    |                                                                                                    | 登录                                                                                                    |                                                                                                    | 查询密码应为"008888"。                                                                                                    |
| <b>金查询</b><br>击直接查询                | 查看更多                                                                                                    |                                                                                                    |                                                                                                    |                                                                                                    |                                                                                                    |                                                                                                    |
|                                    | 银行:我的财富生<br>大麻林<br>又一次<br>我<br>我<br>大都林<br>大都林<br>大都林<br>大都<br>大都<br>大都<br>大都<br>大都<br>大都<br>大都<br>大都<br>大都<br>大都 | <ul> <li>银行:我的财富生活 ···</li> <li>大麻林</li> <li>女子、</li> <li>女子、</li> <li>女子、</li> <li>女子、</li> <li>女子、</li> <li>女子、</li> <li>女子、</li> <li>女子、</li> <li>女子、</li> <li>女子、</li> <li>女子、</li> <li>女子、</li> <li>女子、</li> <li>女子、</li> <li>女子、</li> <li>女子、</li> <li>女子、</li> <li>シーン・</li> <li>シーン・</li> <li>シ</li></ul> | <ul> <li>银行: 我的财富生活 ・・・</li> <li>スクラ (5)</li> <li>我 查看更多</li> <li>古登录招商</li> <li>市卡账单查询 查看更多</li> <li>由吉接查询</li> <li>古查和方面</li> <li>古查示额查询 查看更多</li> <li>古查示额查询 查看更多</li> <li>五重接查询</li> <li>五重要</li> <li>五重奏招商</li> <li>五重奏音項</li> <li>五重要</li> <li>五重奏音項</li> <li>五重要</li> <li>五重奏音項</li> <li>五重奏音更多</li> <li>五重奏音項</li> <li>五重奏音更多</li> <li>五重奏音更多</li> <li>五重奏音更多</li> <li>五重奏音更多</li> <li>五重奏音更多</li> <li>五重奏音項</li> <li>五重奏音更多</li> <li>五重奏音項</li> <li>五重奏音項</li> <li>五重奏音項</li> <li>五重奏音項</li> <li>五重音項</li> <li>五重奏音項</li> <li>五重奏音</li> <li>五重奏音項</li> <li>五重奏音</li> <li>五重奏音</li> <li>五重奏</li> <li>五重奏音</li> <li>五重奏音</li> <li>五重奏音</li> <li>五重奏音</li> <li>五重奏音</li> <li>五重奏音</li> <li>五重奏音</li> <li>五重奏音</li> <li>五重奏</li> <li>五重奏音</li> <li>五重奏音</li> <li>五重奏音</li> <li>五重奏音</li> <li>五重奏</li> <li>五重奏音</li> <li>五重奏音</li> <li>五重奏音</li> <li>五重奏音</li> <li>五重奏音</li> <li>五重奏音</li> <li>五重奏音</li> <li>五重奏音</li> <li>五重奏音</li> <li>五重奏音</li> <li>五重奏音</li> <li>五重奏音</li> <li>五重</li> <li>五重奏</li> <li>五</li></ul> | <ul> <li>银行: 我的财富生活 ···</li> <li>女子、</li> <li>女子、</li> &lt;</ul> | <ul> <li>银行: 我的财富生活 …</li> <li>公子(5)</li> <li>我 查看更多<br/>由登录招商…</li> <li>查看更多</li> <li>市市账单查询<br/>由直接查询</li> <li>查看更多</li> <li>古重奏多</li> <li>古重奏方</li> <li>金看更多</li> <li>五百要多</li> <li>五百要多</li> <li>五 重 重 更 多</li> <li>五 重 更 多</li> <li>五 重 更 多</li> <li>五 重 更 多</li> <li>五 更 多</li> <li>五 更 多</li> <li>五 重 更 多</li> <li>五 重 更 多</li> <li>五 更 多</li> <li>五 更 多<td><ul> <li>银行: 我的财富生活 ・・・</li> <li>本</li> <li>企业年金查询 ・・・</li> <li>日本日本</li> <li>日本日本</li> <li>日本</li> <li>日本</li></ul></td></li></ul> | <ul> <li>银行: 我的财富生活 ・・・</li> <li>本</li> <li>企业年金查询 ・・・</li> <li>日本日本</li> <li>日本日本</li> <li>日本</li> <li>日本</li></ul> |

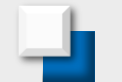

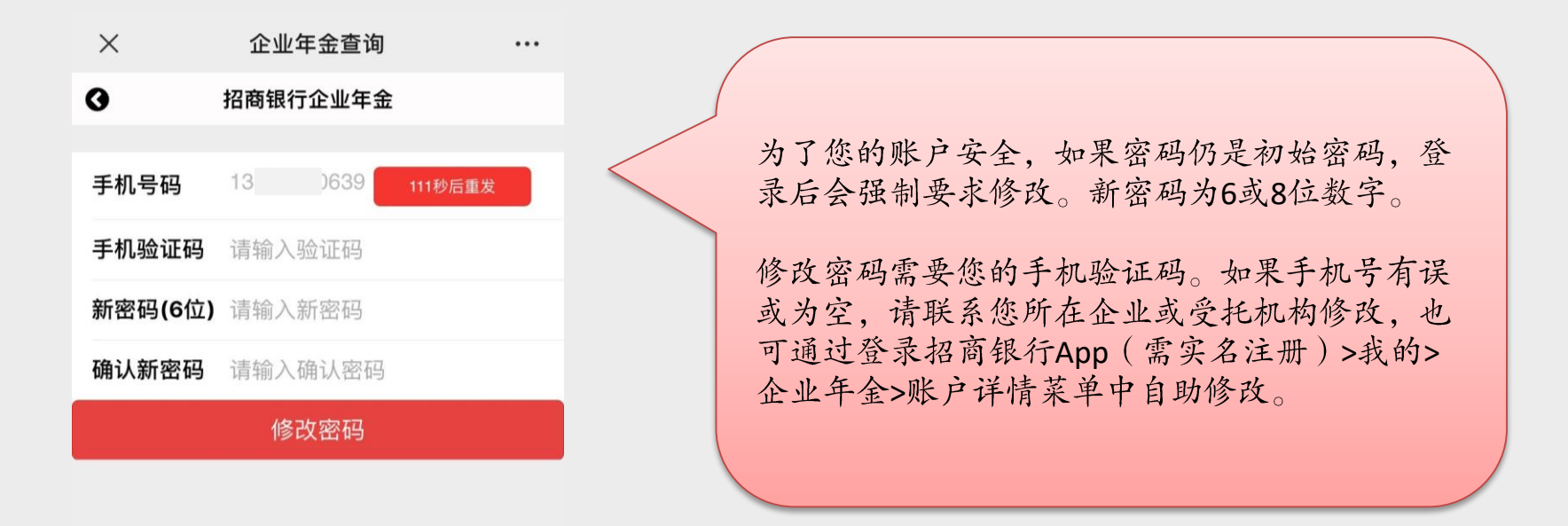

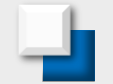

V

### 🎍 微信查询忘记密码

| ~    | 正业十五旦问    |    |
|------|-----------|----|
|      | 招商银行企业年金  |    |
| 证件类型 | 01-身份证    | >  |
| 证件号码 | 请输入证件号码   |    |
| 姓名   | 请输入姓名     |    |
| 密码   | 请输入密码 忘记器 | 四日 |
|      | ZV =      |    |
|      | 豆水        |    |
|      |           |    |

**企业生全本**海

× 企业年金查询
 ◆ 忘记密码
 确认码 请输入确认码

...

请输入您【手机号】手机号接收的确认码, 点击"发送确认码"后,新密码将发送至您的 手机。若该手机号有误,请联系您所在企业 或受托机构修改,也可通过登录招商银行 App(需实名注册)>我的>企业年金>账户详 情菜单中修改。

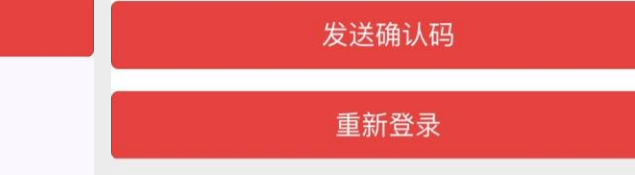

忘记密码可通过接收手机验 证码进行密码重置。 如果手机号有误或为空,请 联系所在企业或受托机构修 改,也可通过登录招商银行 App(需实名注册)>我的>企 业年金>账户详情菜单中自助 修改。

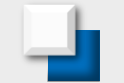

## 🚽 微信公众号查询页面展示

|             | 功能菜单                                                                                                    |                          | 余        | 额信息            |          | <b>缴费明细</b> |            |         | 投资组合            |                   |         |
|-------------|----------------------------------------------------------------------------------------------------|--------------------------|----------|----------------|----------|-------------|------------|---------|-----------------|-------------------|---------|
| ×           | 企业年金微信公众号查询                                                                                                    |                          | ×        | 企业年金查询         |          | × 1         | 企业年金微信公众号  | 查询 …    | X í             | È业年金微信公众号查询       |         |
| 0           | XXX测试公司企业年金计划                                                                                                    |                          | 0        | 总资产余额          |          | 0           | 缴费账单查询     |         | 0               | 基金单价查询            |         |
| 账户#<br>¥ 1  | <sub>余额 (元)</sub><br>08,621.87                                                                                                    | ۲                        | 贝·       | 《户余额(元)        |          | 开始日期        | 2005年5月19日 |         | 基金名称            | XXX测试公司稳健投资约      | 且合111 > |
| 含累计         | <ul> <li>         か能菜单         <ul> <li>企业年金微信公众号查询</li> <li>XXX测试公司企业年金计划</li> </ul> </li> <li> <ul> <li>XXX测试公司企业年金计划</li> </ul> </li> <li> <ul> <li>XXX测试公司企业年金计划</li> </ul> </li> <li> <ul> <li>XXX测试公司企业年金计划</li> <li></li></ul></li></ul> |                          | à        | 108,621.87     |          | 结束日期        | 2020年5月19日 |         | 开始日期            | 2001年5月19日        |         |
| ¥ 76        | 5,795.52 ¥ 19,209                                                                                                    | 9.88<br>( <del>a</del> ) | 缴费本金     | (元) 累计收益       | ī(元)     |             | 查询         |         | 结束日期            | 2013年5月19日        |         |
| IL IE S     |                                                                                                    | . (26)                   | ¥ 96,005 | .40 ¥ 12,616   | .47      | 缴费查询        |            |         |                 | 查询                |         |
| 功能列表        | 累计收益数据                                                                                                    | 由总                       | 企业缴费账户制  | ≷额 ¥86         | ,832.40  | 账单编号        | 缴割         | 责金额     |                 | 甘今的公共执网           |         |
| 余额信         | 息查询 余额减去总本                                                                                                    | 金计                       | 企业缴费本金   | È ¥7           | 6,795.52 | 测试公司20      | 006缴费      | 3200.80 | 1.125           |                   |         |
| 基金单位        | 价查询 并待出,仅供                                                                                                    | 一今万                      | 企业缴费收益   | 益 ¥ 10         | 0,036.88 | 测试公司20      | 007缴费      | 3200.80 | 1.1             | *                 |         |
| 缴费账.        | 单查询                                                                                                    |                          | 个人缴费账户制  | ≷额    ¥21      | 1,789.47 | 测试公司20      | 00801缴费    | 320.08  | 1.075           |                   |         |
| 支付明         | 细查询                                                                                                    |                          | 个人缴费本金   | <b>産 ¥ 1</b> 5 | 9,209.88 | 测试公司20      | 00802缴费    | 320.08  | 〜<br>帯 1.05 ─── |                   |         |
| 个人基         | 本信息                                                                                                    |                          | 个人缴费收益   | ± ¥            | 2,579.59 | 测试公司20      | 00803缴费    | 320.08  | (月 1025         |                   |         |
| 查看您更        | 多的年金信息,请点击前往招行APP                                                                                                    |                          |          |                |          | 测试公司缴       | 费201001    | 1125.00 | 1.025           |                   | _       |
| https://t.o | mbchina.com/BfAnQ3                                                                                                    |                          |          |                |          | CSGS 2012   | 203        | 3200.00 | 1 ——            | •                 |         |
|             |                                                                                                    |                          |          |                |          | CSCMB000    | 01 1501    | 1000.00 | 0.975           | 1 2 3 4 5 6 7     | 89      |
|             | < >                                                                                                    |                          |          | < >            |          |             |            |         |                 | - to/+ <i>i</i> t |         |

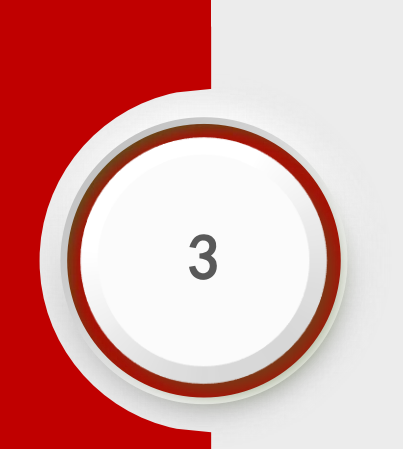

## 一网通网站查询

🚽 一网通查询路径

### 登录招行网站http://www.cmbchina.com/, 公司业务 > 养老金金融 > 在线查询及业务办理

| 招商銀行<br>CHINA MERCEANTS BANK                    | 个人业务公                                            | 司业务 信用·                   | 卡  今日招行                      |                                                           |                                |                                                                          |                                                                               | ▲PP 客服 | C<br>搜 |
|-------------------------------------------------|--------------------------------------------------|---------------------------|------------------------------|-----------------------------------------------------------|--------------------------------|--------------------------------------------------------------------------|-------------------------------------------------------------------------------|--------|--------|
| 企业网银及App                                        | 国内业务                                             | 跨境金融                      | 投资银行                         | 离岸业务                                                      | 资产托管                           | 养老金金融                                                                    | 同业金融                                                                          | 企业服务   |        |
| U-BANK介绍                                        | 账户和存款                                            | 国际结算                      | 信券承销业务                       | 常用资料及表格下载                                                 | 托管+综合服务平台                      | 招银养老金简介                                                                  | 招赢通                                                                           | 小企业金融  |        |
| 服务与功能<br>U-BANK下载                               | 贷款<br>支付结算                                       | 国际贸易融资<br>跨境投融资           | 开购融资业务                       | 离岸网上企业银行<br>离岸开户及存款指南                                     | 条统介绍<br>业务介绍                   | 在线查询及业务办理                                                                | 招商银行同业业务概<br>流                                                                | 公司理财产品 | 2      |
| 招商银行企业APP下<br>载<br>业务资料<br>申请流程<br>常见问题<br>联系我们 | 资金管理<br>供应链与贸易融资<br>票据<br>电子商业汇票<br>投资理财<br>重点推荐 | 外汇交易与避险<br>全球现金管理<br>重点推荐 | 结构融资业务<br>市场交易业务<br>企业财富管理业务 | 汇款线路指南<br>商岸业务存款利率<br>离岸开户易<br>离岸汇款在线填单<br>填单记录查询<br>咨询电话 | 产品服务<br>信息披露<br>招银托管速递<br>联系我们 | 主页联系方式<br>养老金服务<br>养老金产品<br>最新产品<br>业务办理流程<br>公告<br>表格下载<br>年金问答<br>联系我们 | 业分 佩 元<br>政策性银行<br>全国性商业银行<br>外资银行<br>地方性商业银行<br>财务公司<br>证券公司<br>基金公司<br>信托公司 | 融资租赁   |        |

🚽 一网通查询路径

#### 一网通登录密码和微信查询相同 首次登录,初始密码是证件号码后6位。 招银养老金简介 英文字母及括号都用"0"代替。 个人年金杳询 实用工具 当证件号码位数不足6位时,对应的查询 在线查询 本页面内容仅供参考,部分业务以当地网点的公告与具体规定为准。 密码需在数字前补"0";例如您提供的 个人年金查询 证件号码是"B8888",则对应的初始查 点此进入查 个人年金查询手册下载 询密码应为"008888"。 询登录页面 公司年金查询 组合单位净值查询 主页联系方式 点金 金色人生 金色人生路,招行伴您行 ▲ 招商银行 养老金服务 养老金产品 招商银行 因您而变 登录方式 ~ 身份证 证件类型 V 最新产品 证件号码 密码 忘记密码? 业务办理流程 附加码 登录 公告 表格下载

招商银行版权所有 (@) 2009

|                                    | 温馨提示                                                                          | A.                   |                                                |
|------------------------------------|-------------------------------------------------------------------------------|----------------------|------------------------------------------------|
| 为进一步保护个人:<br>点击"获取验证码<br>留存的手机号码将; | 年金账户信息安全,请您按照页面提示的步骤修改密码<br>",您将通过个人的手机号码及时获取验证码。<br>方便您在忘记密码后,通过我行企业年金个人查询界面 | ]。<br>远击"忘记密码"获取新密码。 | 为了您的账户安全,如果密码仍是<br>密码,登录后会强制要求修改。新<br>为6或8位数字。 |
| 第一步: 获取手机                          | 验证码                                                                           | 0,0,0                | 修改密码需要您的手机验证码。如                                |
| 手机号码                               | 138 9 获取验证码                                                                   | 请点击按钮获取验证码           | 机号有误或为空,请联系您所在企                                |
| 第二步: 校验手机:                         |                                                                               |                      | 受托机构修改,也可通过登录招商                                |
| 手机验证码                              |                                                                               |                      | App (高头石汪册)>我的>企业平台<br>户详情菜单中自助修改。             |
| 第三步: 修改密码                          |                                                                               |                      |                                                |
| 原密码                                |                                                                               |                      |                                                |
| 新密码(6位)                            | S                                                                             |                      |                                                |
| 确认新密码(6位)                          |                                                                               |                      |                                                |
|                                    | 修改密码                                                                          |                      |                                                |
|                                    | 9 <sup>99</sup>                                                               |                      |                                                |

🚽 一网通查询忘记密码

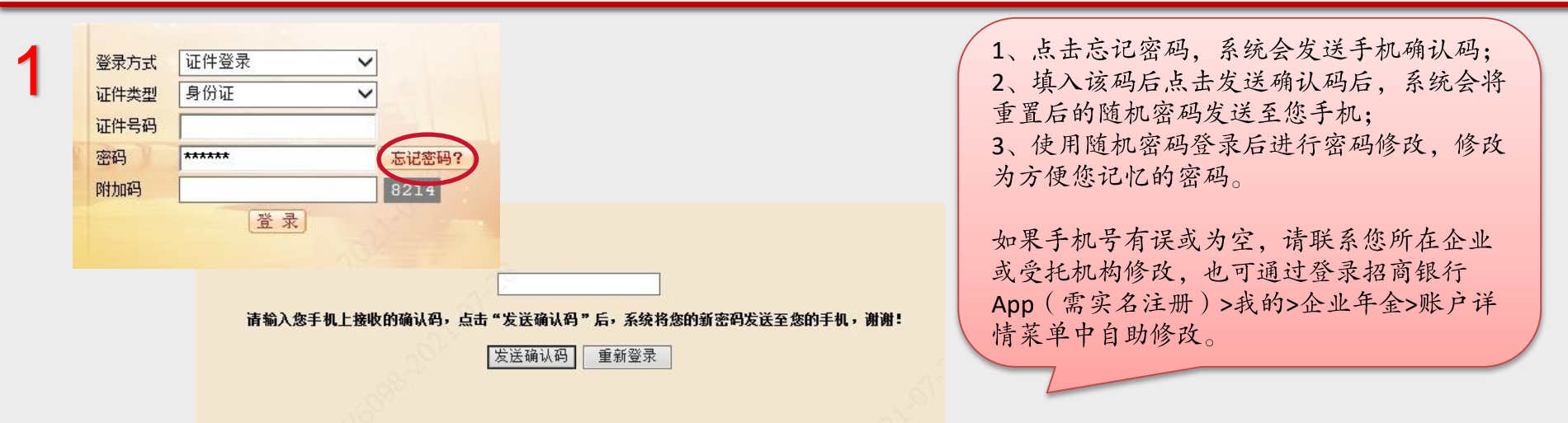

| 2       | 来自网页的消息                          | ×  |
|---------|----------------------------------|----|
| 请输入您手机上 | 2 您的养老金查询密码已发送至您的手机上,请用新密码登录。谢谢! | ,谢 |
|         | 确定                               |    |

| 为进一步保护个人<br>点击"获职验证码<br>留存的手机号码将 | 年金账户信息安全,请您按照了<br>",您将通过个人的手机号码及<br>方便您在忘记密码后,通过我行 | 页面提示的步骤修改密码。<br>3时获取验证码。<br>5企业年金个人查询界面点击 | "忘记密码" 获取新密码。 |
|----------------------------------|----------------------------------------------------|-------------------------------------------|---------------|
| 第一步: 获取手机                        | 验证码                                                |                                           | 68            |
| 手机号码                             | 13828820639                                        | 获取验证码                                     | 请点击按钮获取验证码    |
| 第二步: 校验手机                        | 验证码                                                |                                           |               |
| 手机验证码                            |                                                    |                                           |               |
| 第三步:修改密码                         |                                                    |                                           |               |
| 原密码                              | [                                                  |                                           |               |
| 新密码(6位)                          | L                                                  |                                           |               |
| 确认新來码(6位)                        |                                                    |                                           |               |

🚽 一网通查询页面展示

账户 余额

| 注: | 累计 | -收益 | 数据 | 由 |
|----|----|-----|----|---|
| 总余 | 额减 | 〔去总 | 本金 | 计 |
| 算得 | 出, | 仅供  | 参考 |   |

|                      |               | N N N          |         |
|----------------------|---------------|----------------|---------|
| 测试人员393 先生,欢迎想       | 8登录招商银行养老金账月  | 户管理系统          |         |
| xxx测                 | 试公司企业年金计划 - 测 | <b>叭试人员393</b> |         |
|                      |               |                | 单位      |
| 您的养老金总资产余额: 13793.75 | 累计收益: -427    | . 09           | 打       |
| 养老金总资产余额             |               |                |         |
| 子账户类型                | 余额            |                |         |
| 个人缴费账户               | 2858.37       |                |         |
| 企业缴费账户               | 10935.38      |                |         |
| 累计收益                 |               |                |         |
| 子账户类型                | 余额            |                |         |
| 个人缴费账户               | -116.19       |                |         |
| 企业缴费账户               | -310.90       |                |         |
| 其中资金余额 共计 11020.84   |               |                |         |
| 缴费类型                 | 余额            |                |         |
| 个人缴费                 | 2274. 56      |                |         |
| 企业缴费                 | 8746.28       |                |         |
| 其中基金余额 共计 2772.91    |               |                |         |
| 基金名称                 | 基金份额          | 基金单价           | 基金资产净值  |
| XXX测试公司稳健投资组合1111    | 1327.2727     | 1.0070         | 1336.56 |
|                      |               |                |         |
| XXX测试公司长期增值组合        | 1216.6666     | 1.0030         | 1220.32 |

🚽 一网通查询页面展示

年度 对账单

|                        | <b>人集</b> 金色                     | 人生路                | ,招行伴          | 您行           |                       |              | ◎招      | 商銀行      |  |
|------------------------|----------------------------------|--------------------|---------------|--------------|-----------------------|--------------|---------|----------|--|
| 个人基本信息                 | 测试                               | 人员393 先生,ī         | 次迎您登录招商银行     | 养老金账户        | 管理系统                  |              |         | 退 5      |  |
| □ XXX测试公司企业年金计划        |                                  |                    | 养老金           | 对账单          |                       |              |         |          |  |
| 余额信息                   | 年份: 201                          | 7                  | 确定 打印         |              |                       |              |         |          |  |
| 历史宋额宣闻<br>资金交易<br>基金交易 | <mark>公司名称:</mark> XXX<br>姓名: 测试 | 嘶武公司华南分公司<br>人员393 | 3             | 计划名称<br>证件类型 | = XXX测试i<br>= 01      | 成公司企业年金      | 定计划     |          |  |
| 税金查询                   | 地址:                              |                    |               | 证件号码         | <mark>: 440304</mark> | 196304133016 |         |          |  |
| 投资信息<br>基金净值           |                                  |                    |               |              |                       |              |         | 单位:元     |  |
| 好账单                    |                                  |                    | 年 初           | 余额           |                       |              |         |          |  |
| 支付税金测算                 | 账户类型                             | ĕ                  | 资金资产          | 基金           | 资产                    |              | 合 计     |          |  |
| 密码管理                   | 企业缴费账户                           |                    | 7481.28       |              | 2189.10               |              |         | 12259.75 |  |
| 退出系统                   | 个人缴费账户                           |                    | 2005.56       |              | 583.81                |              |         |          |  |
|                        | 本期收入                             |                    |               |              |                       |              |         |          |  |
|                        | 账户类型                             | 缴费                 | 企业公共账户<br>转入  | 收益分配         | 小 计                   | 期间资          | §产増值    | 合计       |  |
|                        | 企业缴费账户                           | 1265.00            | 0.00          | 0.           | . 00 1534. 00         |              | 0.00    | 1534.00  |  |
|                        | 个人缴费账户                           | 269.00             | 0.00          | 0.           | . 00                  |              |         |          |  |
|                        |                                  |                    | 本期            | 支出           |                       |              |         |          |  |
|                        | 一次性支付(元)                         | 支付期刻               | 分期支付<br>数 支付金 | 额(元)         | 转出企业                  | 公共账户         | 转移支付    | 合 计      |  |
|                        | 0.0                              | 0                  | 0             | 0.00         |                       | 0.00         | 0.00    | 0.00     |  |
|                        |                                  |                    | 年 末           | 余额           |                       |              |         |          |  |
|                        | 账户类型                             | ě                  | 资金资产          | 基金           | 资产                    |              | 合 计     |          |  |
|                        | 企业缴费账户                           |                    | 8746.28       |              | 2189.10               |              |         | 13793.75 |  |
|                        | 个人缴费账户                           |                    | 2274.56       |              | 583.81                |              |         |          |  |
|                        |                                  |                    | 期末投资          | 贸组合明细        |                       |              |         |          |  |
|                        | 投资组合名称                           | 基金单价               | ì 持有份额        | (份)          | 净值(元)                 | 1            | 组合年度收益率 | <u>z</u> |  |
|                        |                                  |                    |               |              |                       | 8            |         |          |  |

支付 测税

🚽 一网通查询页面展示

| 分期领取包括:   |
|-----------|
| •定额领取     |
| •定次领取     |
| •定税档领取    |
| 其中, 按税档领取 |
| 可选择7级税档,  |
| 并测算各个税档下  |
| 的领取结果。    |
|           |

|             |         |                  | <u> </u>           |             | A company | Children Market |
|-------------|---------|------------------|--------------------|-------------|-----------|-----------------|
| 息           |         | 单投10 先生,欢迎忽      | 蹙录招商银行养 <b>老</b> 金 | 账户管理系统      |           |                 |
| 资组合计划<br>5  |         |                  | wjq单个投资约           | 且合计划 - 单投10 |           |                 |
| 2.<br>1.    | 支付税金测算  |                  |                    |             |           | Ű               |
| 颜查询         | 支付方式    | 分期支付             | ~                  | 领取模式        | 按税档领取     | -               |
| <u>,</u>    | 领取原因    | 退休               | $\sim$             | 领职金额        |           |                 |
| 前           | 领取频率    | 月                | ~                  | 领取期数        |           |                 |
| 1           | 税档      | 25%              | $\mathbf{\vee}$    |             | r         |                 |
| 直 · · · · · |         |                  |                    |             |           |                 |
| 2.301297    | 支付税金测算线 | <b>清果(一次性支付)</b> |                    |             |           | 4               |
| 测导          | 测算日期    | 2022-06-23       | 当前余额               | 49384818.66 | 应纳税金额     | 12345978.12     |
|             | 税金      | 5540530.15       | 税后领取额              | 43844288.51 | 领取原因      | 退休              |
|             | 支付税金测算线 | 告果(分期支付-固定       | <b>自金额领取)</b>      |             |           |                 |
|             | 测算日期    | 2022-07-05       | 当前余额               | 49384818.66 | 税前每期领取金额  | 800.00          |
|             | 领取总期数   | 61732            | 每期税金               | 6.00        | 税后每期领取金额  | 794.00          |
|             | 领取频率    | 月                | 总税金                | 370386.14   | 税后总领取额    | 49014432.52     |
|             | 支付税金测算线 | 清果(分期支付-固定       | <b>呈期数领取)</b>      |             |           |                 |
|             | 测算日期    | 2022-07-05       | 当前余额               | 49384818.66 | 税前每期领取金额  | 4938481.86      |
|             | 领取总期数   | 10               | 每期税金               | 540409.01   | 税后每期领取金额  | 4398072.85      |
|             | 领取频率    | 月                | 总税金                | 5404090.10  | 税后总领取额    | 43980728.50     |
|             | 支付税金测算线 | 浩果(接税档支付)        |                    |             | -         | 1               |
|             | 测算日期    | 2022-07-05       | 当前余额               | 49384818.66 | 税前每期领取金额  | 1680000.00      |
|             | 领取总期数   | 30               | 每期税金               | 102340.00   | 税后每期领取金额  | 1577660.00      |
|             | 领取频率    | 年                | 总税金                | 3027492.10  | 税后总领取额    | 46357326.56     |

1、以上税金测算结果仅供参考,根据支付时实际归属比例及基金争值的变动税金将有所调整,请以实际支付时系统计算的结果为准。
 2、如果您所在的企业有自定制的测算规则,请参考企业为您提供的测算结果。
 3、有特殊税优政策人群,如残疾、刘属、高级专家等,不适用干投税档测税。

V

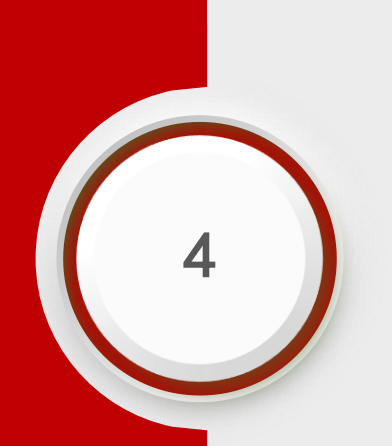

# 电话银行查询

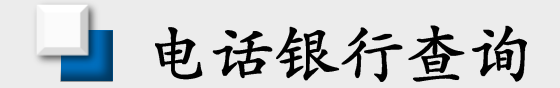

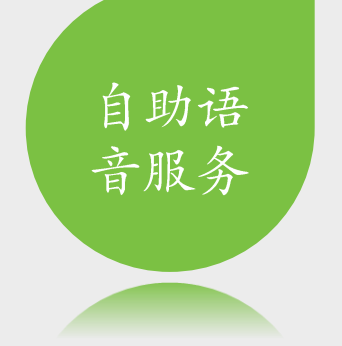

拨打95555,或专线4006095555, 选择1进入自助语音服务,根据语 音提示输入身份证号码及年金查 询密码进行年金余额查询或修改 密码。请注意,自助语音只能查 询余额。

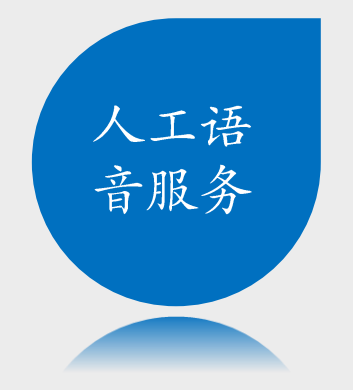

拨打专线4006095555-2(人工服务),或者95555-3(个人客户服务)-5(其它个人客户服务)-9(其 它个人服务人工咨询)。人工语音 查询内容有:个人信息、计划和企 业信息、余额、资金与基金交易明 细,以及基金净值。

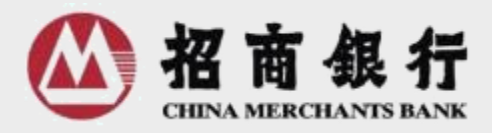

## 专业 专注 创新 协同

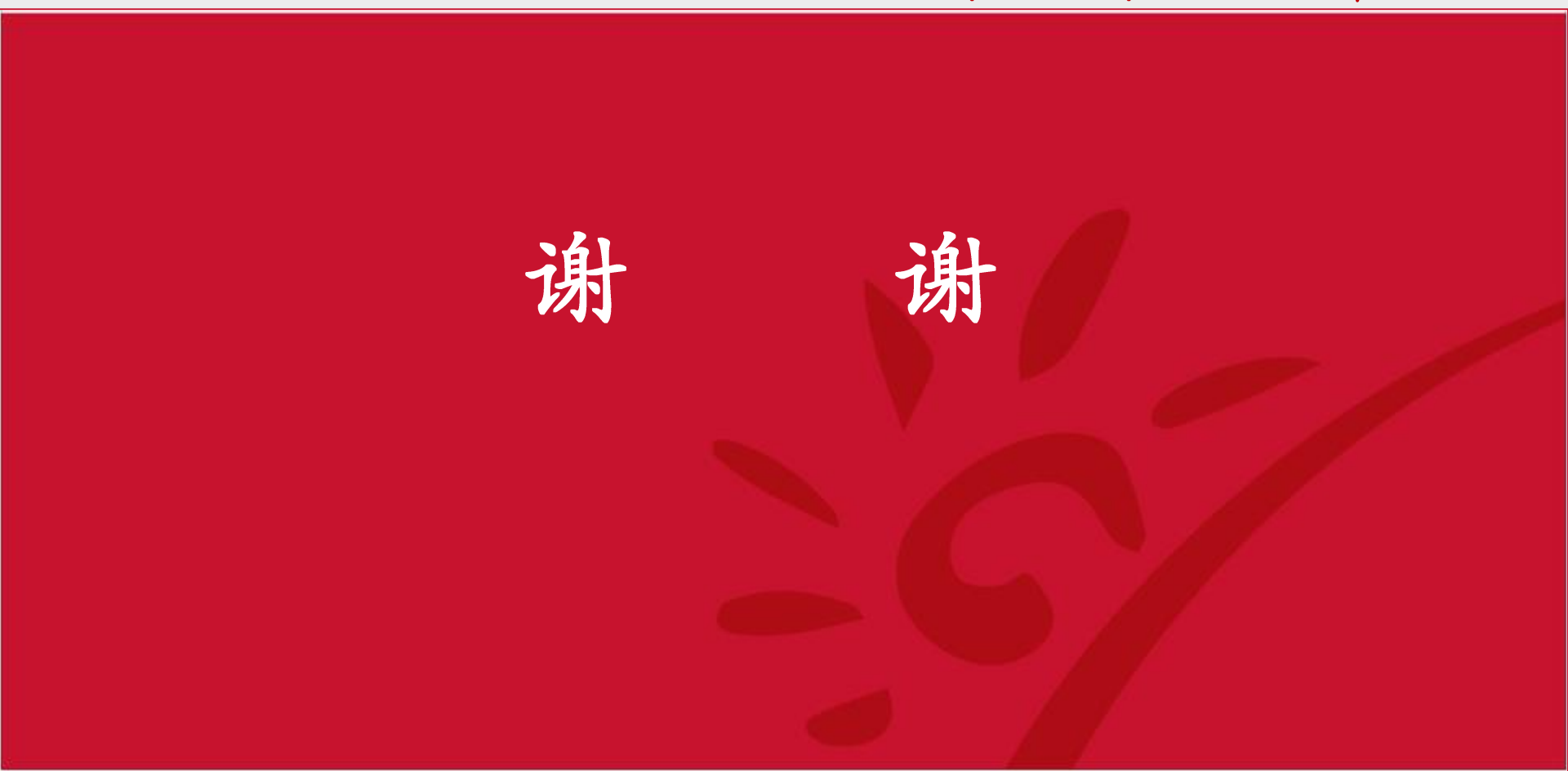